# Leica CS15 (controlador)/GS15 (receptor)

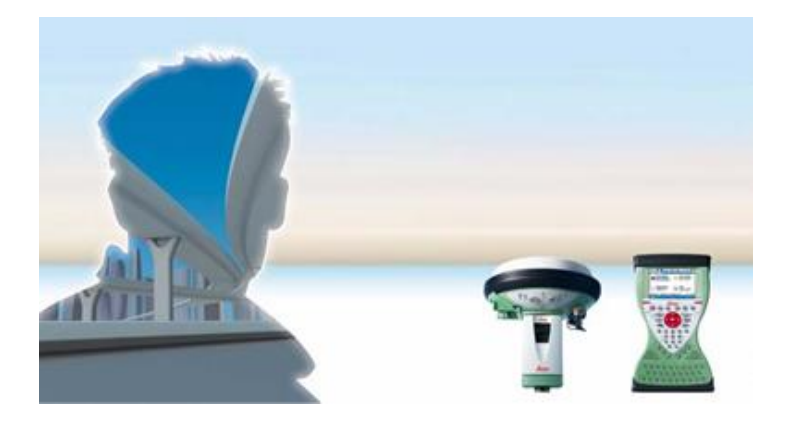

#### Receptor GS15 e controlador CS15

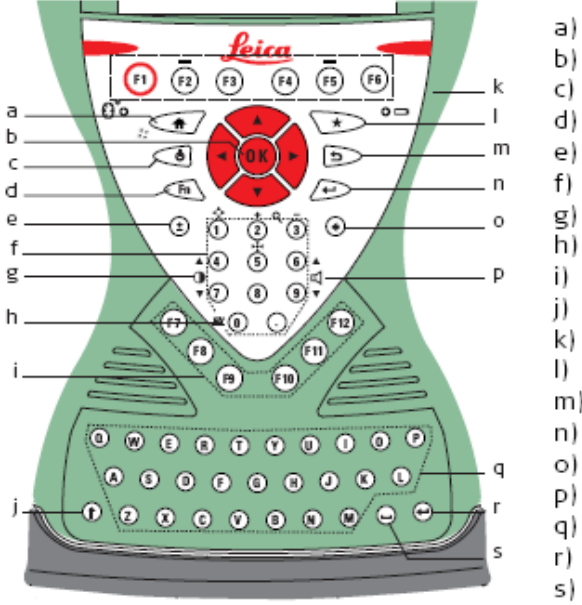

- a) Home
- Arrow keys, OK Ь)
- ON/OFF C)
- d) Fn
- ± key e)
- f) Numeric keys
- Brightness g)
- Keyboard illumination h)
- Function keys F7 F12
- CAPS Lock
- Function keys F1 F6 k)
- Favourites m) ESC
- ENTER
- n)
- Backspace Volume
- Alpha keys
- ENTER
- SPACE s)

## Teclado do controlador CS15

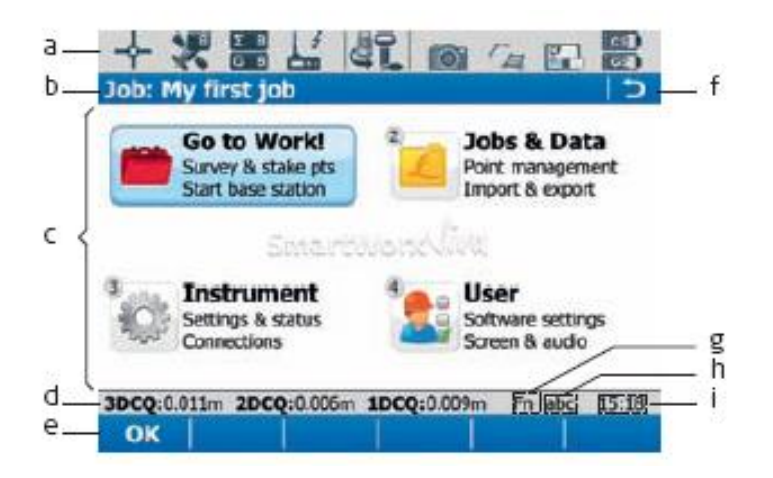

- lcons a)
- Ь) Title
- c) Screen area
- Message line d)
- Softkeys e)
- ESC f)
- Fn g)
- CAPS h)
- Time i)

Ecran do controlador CS15

| Element      | Description                      |
|--------------|----------------------------------|
| Time         | The current local time is shown. |
| Title        | Name of the screen is shown.     |
| Screen area  | The working area of the screen.  |
| Message line | Messages are shown for 10 s.     |

| Element    | Description                                                                                                    |
|------------|----------------------------------------------------------------------------------------------------|
| lcons      | Shows status information of the instrument. Refer to "2.1.2 Icons". Can be used with touch screen.                                                                                    |
| ESC        | Can be used with touch screen. Same functionality as the fixed key ESC. The last operation will be undone.                                                                            |
| Entry mode | The caps mode for upper case letters is active. The caps mode is activated and deactivated by pressing the CAPS key.                                                                  |
| Fn         | Switches between the first and second level of function keys.                                                                                                    |
| Softkeys   | Commands can be ran using F1-F6 keys (only applicable for CS15 field controller). The commands assigned to the softkeys are screen-dependent. Can be used directly with touch screen. |

| Softkey | Function Key | Description                                                                                          |
|---------|--------------|----------------------------------------------------------------------------------------------------|
| ок      | (F1)         | To select the highlighted option and to continue with<br>the subsequent screen.                      |
| Page    | (F6)         | To change to another page on the current screen.                                                     |
| Help    | Fn (F1)      | To open the Leica SmartWorx Viva online help.                                                        |
| Home    | Fn (F2)      | To move the focus to the top of the list shown in the<br>current screen.                             |
| End     | Fn (F3)      | To move the focus to the bottom of the list shown in the current screen.                             |
| Quit    | Fn (F6)      | To exit the current application and return to the<br>screen from where the application was accessed. |

| Key |   |            | Function                                                                                                    |
|-----|---|------------|----------------------------------------------------------------------------------------------------|
| Fn  | + | 4          | Hold <b>Fn</b> while pressing <b>4</b> . Increase the screen bright-<br>ness.                                                                                                    |
| Fn  | + | $\bigcirc$ | Hold <b>Fn</b> while pressing <b>7</b> . Decrease the screen brightness.                                                                                                    |
| Fn  | + | 6          | Hold <b>Fn</b> while pressing <b>6</b> . Increase the volume for<br>acoustic warning signals, beeps and keypresses on the<br>CS field controller.                                                      |
| Fn  | + | 9          | Hold <b>Fn</b> while pressing <b>9</b> . Decrease the volume for<br>acoustic warning signals, beeps and keypresses on the<br>CS field controller.                                                      |
| Fn  | + | 0          | Hold <b>Fn</b> while pressing <b>0</b> .<br>If keyboard illumination is already off:<br>Turns on keyboard illumination.<br>If keyboard illumination is already on:<br>Turns off keyboard illumination. |
| Fn  | + | $\odot$    | Hold <b>Fn</b> while pressing Take a screenshot of the<br>current SmartWorx Viva screen.<br>Refer to "Taking a screenshot".                                                                            |

#### Icons

The screen icons display the status information of the instrument.

The icons provide information related to basic instrument functions. The icons that appear depend upon which instrument is used and the current instrument configuration.

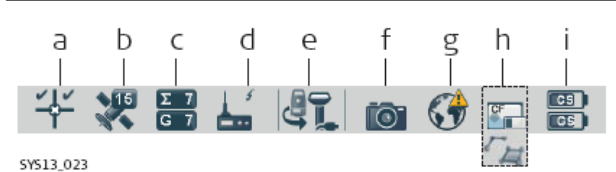

51515\_025

- a) GNSS position status
- b) Number of visible satellitesc) Number of satellites contributing to
- position solution d) Real-time device and real-time status
- e) Current active instrument
- f) Camera
- g) Internet online status (CS field
- controller) h) Memory storage (SD card/Compact-
- us Flash card/USB stick/internal memory) or Line/area/auto points
  - Battery level (field controller/instrument)

| lcon                              | Description                                                                                                    |  |
|-----------------------------------|----------------------------------------------------------------------------------------------------|--|
| Position status                   | Displays the status of the current position. As soon as<br>this icon becomes visible the instrument is in a stage<br>where practical operation can commence.                                                                                                    |  |
| Number of visible satel-<br>lites | Displays the number of theoretically visible satellites<br>above the configured cut-off angle according to the<br>current almanac.                                                                                                    |  |
| Contributing satellites           | Displays the number of satellites that are contributing to<br>the currently computed position solution.<br>The number of contributing satellites can differ<br>from the number of visible satellites. This differ-<br>ence can be because satellites cannot be viewed,<br>or because the observations to these satellites<br>are considered too noisy to be used. |  |
| Real-time device                  | Displays the real-time device configured to be used.                                                                                                    |  |
| 🚣 🖬 😒 🍂                           |                                                                                                    |  |

| lcon                           | Description                                                                                                    |
|--------------------------------|----------------------------------------------------------------------------------------------------|
| Real-time status               | Displays the status of the real-time device configured to<br>be used.                                          |
| £ 7 ~1)                        |                                                                                                    |
| Current active instru-<br>ment | Displays the instruments that are currently configured<br>and active. When more than one instrument is config- |
| L Ro D. 🖨                      | ured, the instrument at the front of the icon is the active instrument.                                        |
| 40. 410 49                     |                                                                                                    |
| Camera                         | Select this icon to begin the camera function.                                                                 |
| 101                            |                                                                                                    |
| Internet online status         | Displays the Internet online status of the CS field                                                            |
| (3)                            | controller.                                                                                                    |
| Memory storage                 | Displays the status of the internal memory or data                                                             |
| 🖷 🖪 🖪                          | storage device.                                                                                                |

| lcon            | Description                                                                                                    |
|-----------------|----------------------------------------------------------------------------------------------------|
| Data management | Select this icon to open the data management pages for <b>Points</b> , <b>Lines</b> or <b>Areas</b> . If there are open lines or areas, a <b>o</b> symbol will appear in the icon. |
| Battery         | Displays the status and location of the battery.                                                                                                    |

#### Main Menu

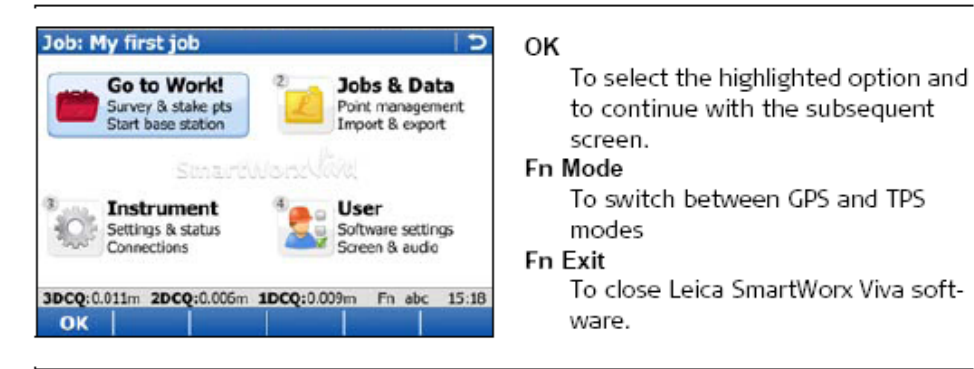

| Main Menu function | Description                                                               |
|--------------------|---------------------------------------------------------------------------|
|                    | <ul><li>Go to Work!</li><li>To select and start an application.</li></ul> |

| Main Menu function | Description                                                                                                    |  |
|--------------------|----------------------------------------------------------------------------------------------------|--|
| 2                  | <ul> <li>Jobs &amp; Data</li> <li>To manage jobs, data, codelists, GNSS antennas, reflectors and coordinate systems.</li> <li>To export data from a job on the instrument to a file on the memory device in a customised ASCII format or in DXF format.</li> <li>To import ASCII, GSI or DXF data from a file on the memory device to a job on the instrument.</li> <li>To copy points between jobs.</li> </ul> |  |
| 3                  | <ul> <li>Instrument</li> <li>To access all configuration parameters related to a survey, the instrument and the interfaces.</li> <li>To view the various instrument status screens.</li> <li>For TS11/TS15: To configure the camera, if available.</li> </ul>                                                                                                    |  |

| Main Menu function | Description                                                                                                    |  |
|--------------------|----------------------------------------------------------------------------------------------------|--|
| 4                  | <ul> <li>User</li> <li>To format the memory device.</li> <li>To upload files relevant for the instrument functionality, for example, firmware files, language files and licence keys.</li> <li>To transfer data between the memory device and a standard and simple FTP server.</li> <li>To view files on the memory device or the internal memory.</li> <li>To access all configuration parameters individualising the system and the working style.</li> <li>For TS11/TS15: To check and adjust the compensator, index error and line of sight error.</li> </ul> |  |

# Jobs & Data Creating a New Job

General steps to create your first job in SmartWorx Viva.

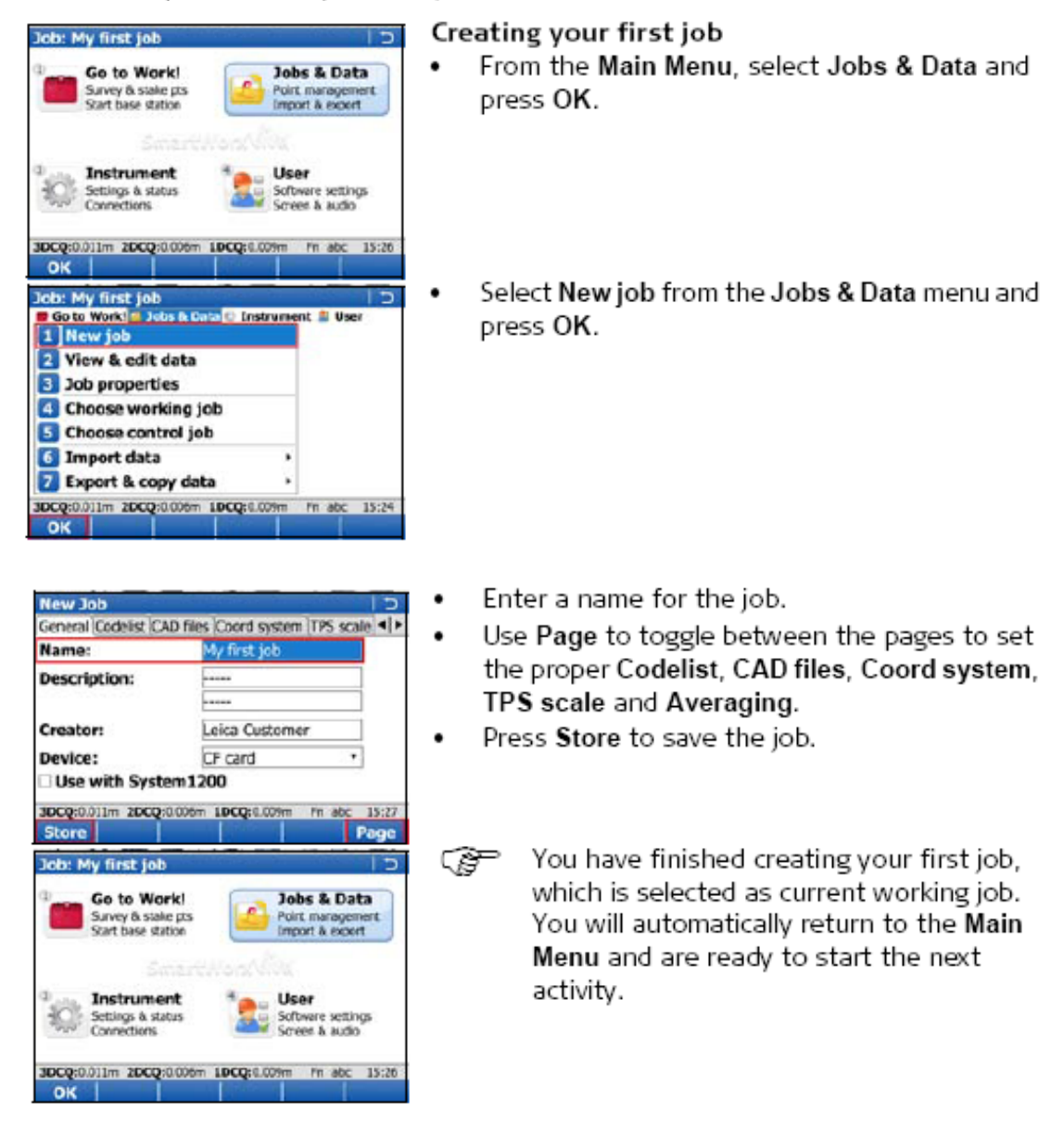

No caso da versão em Português do software Smart Worx Viva v8.0, o menu principal dividese em <u>Programas</u> (Go to Work!), <u>Dados</u> (Jobs & Data), <u>Instrumento</u> (Instrument) e <u>Utilizador</u> (User)

Deve iniciar-se a sessão de observação pela definição de um trabalho novo ou pela seleçcão de um trabalho já definido, em <u>Dados</u>, respectivamente em <u>Novo trabalho</u> ou <u>Trabalho</u> <u>medições</u>, traduzindo-se este procedimento na definição do local (pasta) onde os ficheiros resultantes da observação vão ser guardados (na memória interna do controlador).

| Programa        | S                  | Dados                |
|-----------------|--------------------|----------------------|
| Instrumen       | to                 | Utilizador           |
|                 |                    |                      |
| Novo trabalho   | Ver e editar dados | Criar dados controlo |
| Editar trabalho | Trabalho medições  | Trabalho controlo    |
| Importar dados  | Exportar e copiar  |                      |

- a) Novo trabalho: Nome=nome, Sist. Coord.=PT-TM06, Gravar
- b) Trabalho medições: seleccionar trabalho anteriormente definido + Ok

De seguida deve seleccionar-se o ficheiro de configuração das observações em <u>Utilizador</u>, <u>Guia</u> <u>de configurações</u>, <u>Editar uma configuração</u>, <u>Estatico 5seg ou Renep i-max</u>; de forma a ter-se a certeza se os parâmetros são os desejados, deve-se confirmar, no caso de observações em modo estático, o modo de observação (estático), a taxa de registo (5 s), registo no controlador, antena (GS15 pilar).

| Programas                       | Dados                         |
|---------------------------------|-------------------------------|
| Instrumento                     | Utilizador                    |
| Definições pessoais Guia de con | figurações Definições sistema |

Ferramentas Acerca do Leica Viva

Guia de configurações: o que deseja fazer?

- Escolher outra configuração
- Criar uma nova configuração
- o Editar uma configuração

- Escolher outra configuração + Avança Default
   Estático 20 Hz
   Estático 15 seg
   Estático 5 seg
   RTK Radio
   RTK Renep BB
   RTK Renep SBS
   Rapido-estático
   Renep i-max
  - Servir
- Editar uma configuração + Avança

#### a) Estático 5 seg

Ok ... até <u>Altura antena do móvel</u> Antena do móvel: GS15 Pilar Altura da antena: valor medido Ok ... até <u>Registo de observações</u> Registo: No receptor

- i) Rinex
- ii) Leica

No controlador: Leica

Ok ...

#### b) Renep i-max

Ok ... até <u>Altura antena do móvel</u> Antena do móvel: GS15 Bastão Altura da antena: valor medido Ok ...

Pode então iniciar-se a recolha de observações em <u>Programas</u>, <u>Medir</u>, preenchendo-se o nome do ponto estação e respectiva altura.

| Programas          |           | Dados       |  |
|--------------------|-----------|-------------|--|
| Instrumento        |           | Utilizador  |  |
|                    |           |             |  |
| Medir              | Implantar | Medir +     |  |
| Implantar +        | COGO      | Road Runner |  |
| Iniciar referência |           |             |  |

Medir : ID ponto: nome do ponto, Altura da antena: valor medido +

#### Medir

Ligação do MODEM para funcionamento em modo RTK:

- a) Colocar antena no MODEM
- b) Ligar o MODEM ao receptor (porta P2)
- c) Estabelecer a ligação ao servidor NTRIP (Networked Transport of RTCM via Internet Protocol) para recepção da correcção: carregar na tecla F7 do controlador
- d) Medir

Extração dos dados:

Os ficheiros de dados correspondentes a múltiplos pontos estacionados são sempre guardados na pasta seleccionada (em formato Leica), que se refere ao trabalho em causa, sendo distinguidos pelo nome atribuído às diversas estações. Para retirar os dados do controlador pode utilizar-se a porta USB: carregando simultaneamente nas teclas <u>Fn</u> e <u>Home</u>, tem-se acesso ao Windows; aí, seleccionar <u>My Device</u>, <u>Leica Geosystems</u>, <u>Smart Worx Viva</u>, <u>DBX</u>, e procurar a pasta utilizada para guardar os ficheiros, efectuando copy+paste para a pen. Para voltar ao software de aquisição de dados, seleccionar o icon <u>Viva</u>.

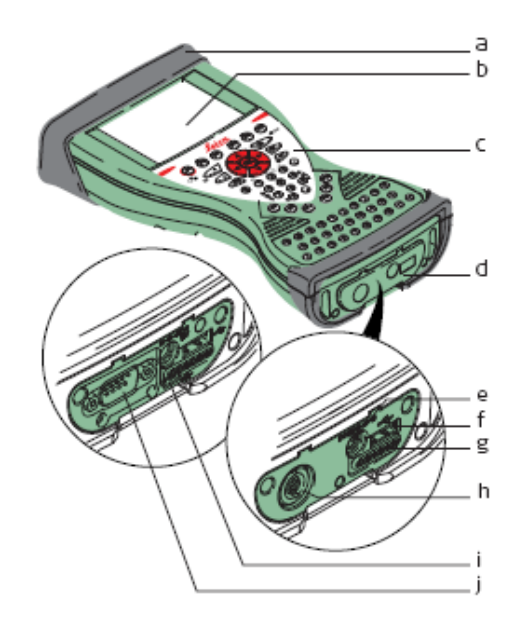

- a) Slot cover
- b) Screen
- c) Keyboard
- d) Port cover
- e) Power socket
- f) USB A Host port
- g) Docking station contacts
- h) LEMO port (USB and serial)
- i) USB Mini port
- j) DSUB9 port

Localização da porta USB

# Mudança de baterias:

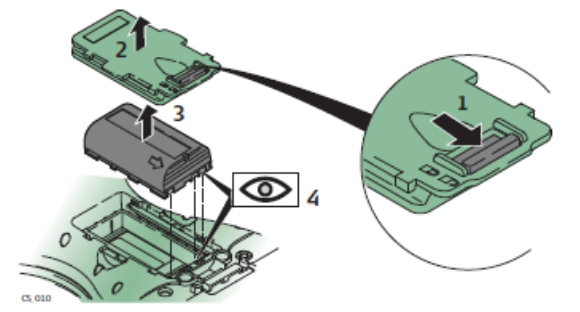

# Substituição da bateria do controlador CS15

| Step | Description                                                                           |
|------|---------------------------------------------------------------------------------------|
| (F   | Turn CS field controller over to gain access to the battery compartment.              |
| 1.   | Push the slide fastener in the direction of the arrow with the open-lock symbol.      |
| 2.   | Open the battery compartment.                                                         |
| 3.   | Pull the battery from the battery compartment.                                        |
| 4.   | Place the battery into the battery compartment with the Leica logo facing to the top. |

| Instrument | Description                                                                                                    |
|------------|----------------------------------------------------------------------------------------------------|
| GS15       | Up to 16 L1, 16 L2, 16 L5 channels (GPS), up to 14 L1, 14 L2 channels (GLONASS), up to 14 E1, 14 E5a, 14 E5b, 14 Alt-BOC |
|            | Channels (Galileo), four channels SBAS (EGNOS, WAAS, MSAS, GAGAN), code and phase, real-time capable                     |

# Receptor GS15

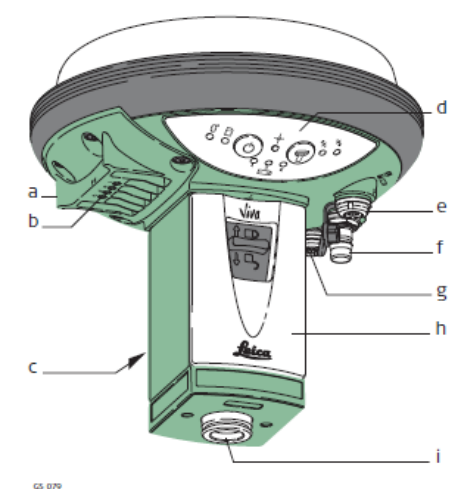

 a) RTK device compartment including port P3

- b) RTK device LEDs
- c) Battery compartment 2
- d) LEDs, ON/OFF button and Function button
- e) LEMO port P1 including USB port
- f) QN-connector for external UHF or digital cellular phone antenna
- g) LEMO port P2
- h) Battery compartment 1 with SD card slot
- i) Mechanical Reference Plane (MRP)

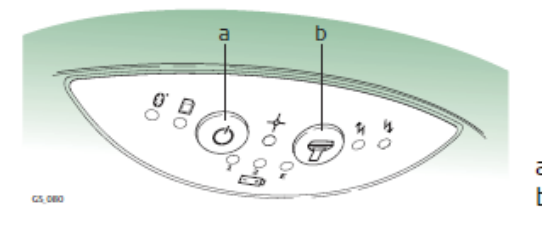

- a) ON/OFF button
- b) Function button

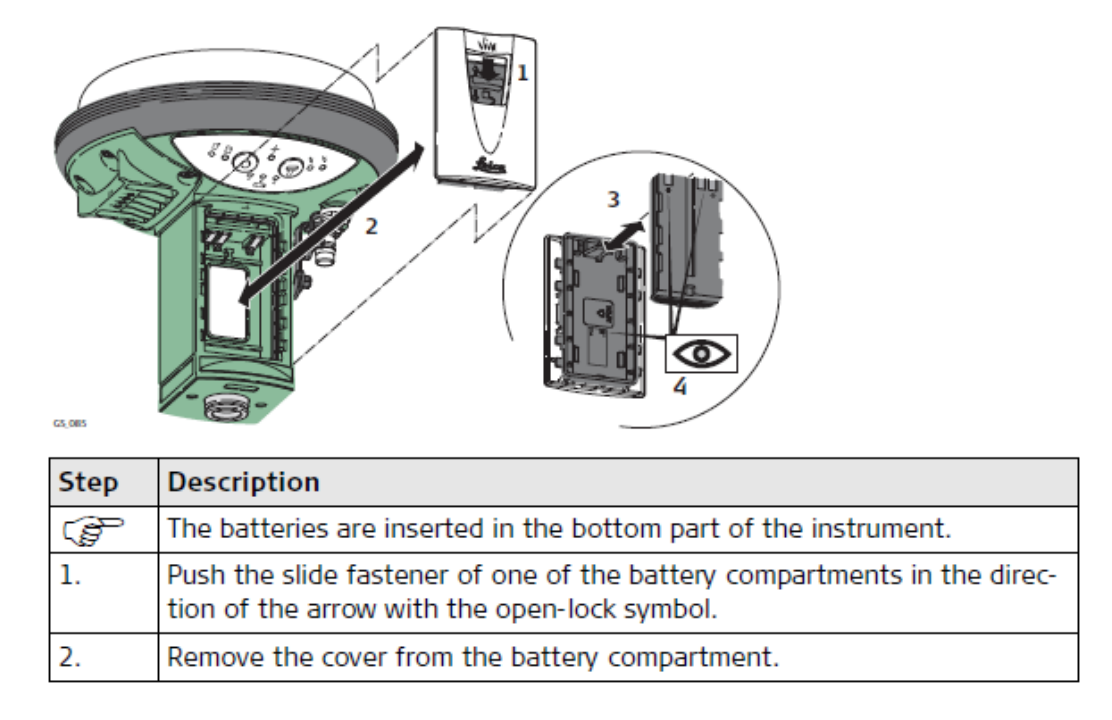

#### Substituição da bateria do receptor GS15

Medição da altura da antena:

Há diversas instituições que disponibilizam dados de estações GNSS (como por exemplo a FCUL, o IGP, o IgeOE, etc), cujas coordenadas são conhecidas com rigor, embora com frequência surjam dúvidas devido à forma como essa informação é disponibilizada: nalguns casos são fornecidas as coordenadas do centro de fase da antena, noutros do BPA (ponto de referência da antena), noutros do ponto estação.

As medições GNSS são efectuadas relativamente ao centro de fase da antena. O perfil da antena relaciona estas medições com o BPA. A altura da antena relaciona, por sua vez, o BPA com o ponto estação no solo ou num pilar. Caso a cota seja fornecida relativamente ao ponto estação, é necessário conhecer tanto a altura da antena como o respectivo perfil; caso a cota seja fornecida relativamente ao BPA, a altura da antena é nula, sendo necessário considerar o perfil da antena utilizada; caso a cota seja dada relativamente ao centro de fase, não só a altura da antena é nula como não é necessário aplicar um offset vertical.

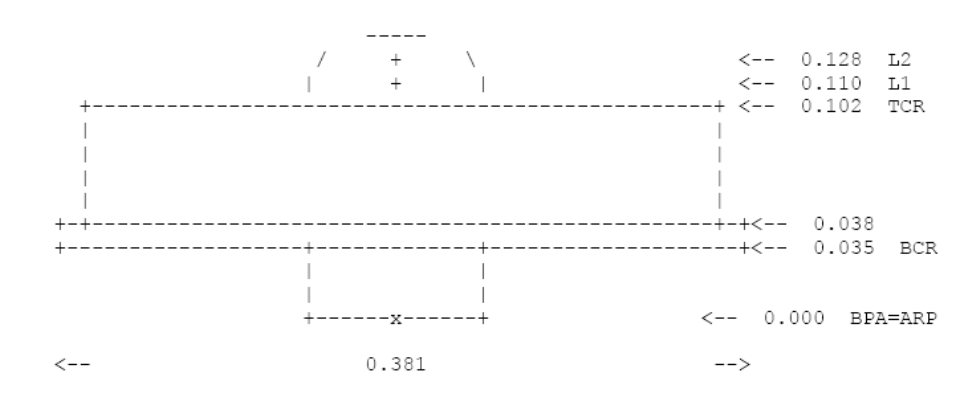

Perfil de uma antena

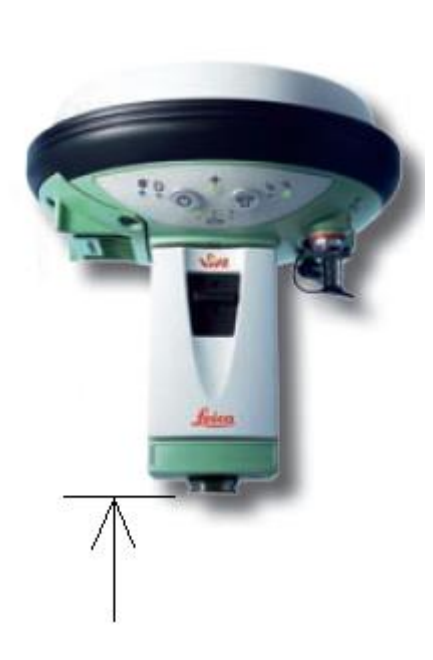

Height Reading: altura medida desde a marca no solo até à base da rosca da antena (BPA)

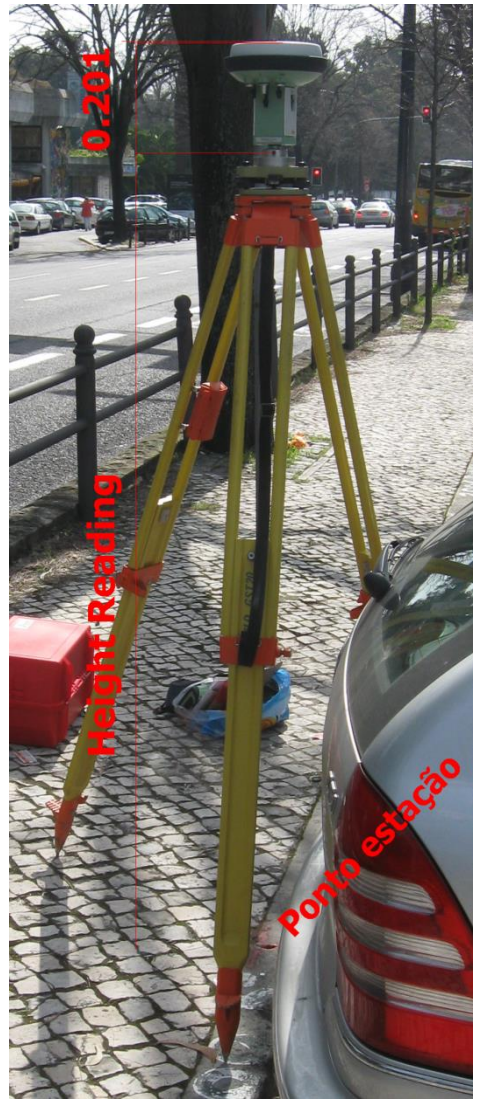

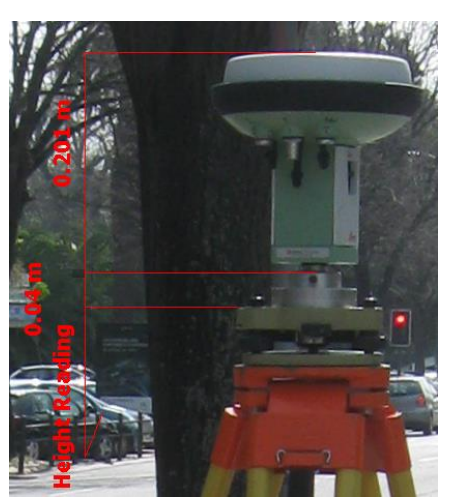

A altura da antena relativamente ao ponto estação (Height Reading) é medida com fita métrica desde o ponto estação até ao local indicado na figura da esquerda (BPA), segundo a vertical

No caso da antena GS15, na opção Pillar, os parâmetros do centro de fase relativamente ao BPA são: Offset Horizontal=0.0000, Offset Vertical=0.0000, Offset fase L1=0.2021, Offset fase L2=0.2007; para fixar a antena à base utiliza-se uma peça que enrosca na antena e que se fixa à base (figura da direita); para facilitar a medição, mede-se a altura da antena até ao topo da base e soma-se a este valor 4 cm; devem então estes valores ser introduzidos no LGO, em que o Offset Vertical de 0.201 m corresponde à média dos Offsets das fases L1 e L2. Para efectuar as alterações quanto às alturas que devem ser utilizadas, selecionar na opção GPS... o ficheiro pretendido (o relativo ao ponto a coordenar) com o botão do lado direito do rato e alterar não só os parâmetros da antena (em Antenna Type, View)